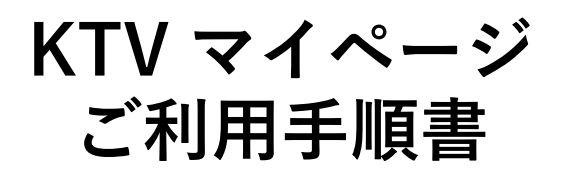

河口湖有線テレビ放送 有限会社

# 目次

| 1 | ログイン          | 2  |
|---|---------------|----|
| 2 | 新規作成          | 3  |
| 3 | ご契約内容参照       | 7  |
| 4 | ご請求明細         | 8  |
| 5 | インボイス(適格請求書)  | 9  |
| 6 | クレジットカード変更    | 10 |
| 7 | ID・パスワード変更    | 14 |
| 8 | パスワード忘れた場合    | 17 |
| 9 | マイページアカウントの削除 | 18 |

1 ログイン

お客様のマイページアカウント(「**ログイン ID」、「パスワード**」)を入力しログインします。

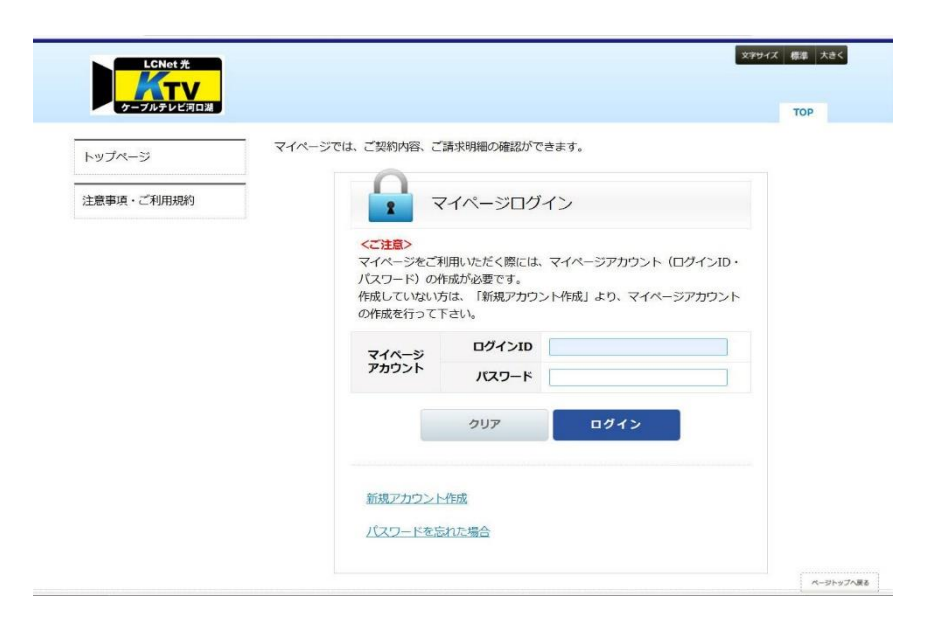

注釈: マイページアカウントが未登録の方はアカウントの新規作成を行う必要があります。 新規登録については次ページからの案内をご参照ください。

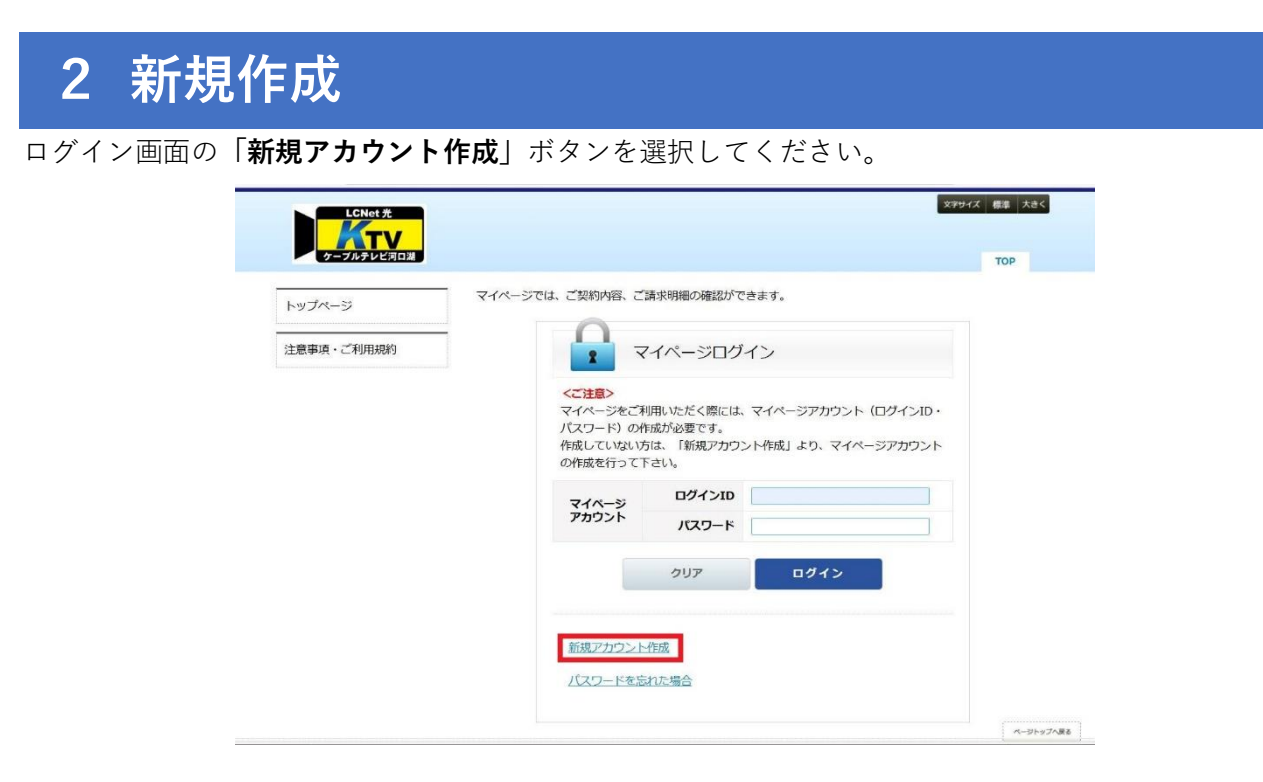

任意の「ログイン ID」「パスワード」「メールアドレス」を入力します。

入力していただいた登録内容の確認をしていただき問題なければ、

登録した「メールアドレス」宛てにメールが送られます。

※メールに記載されています URL にアクセスすることで、アカウント登録完了となりますので ご注意ください。

| マイページアカウント作              | 成                                                                                                    |
|--------------------------|----------------------------------------------------------------------------------------------------|
| 内容入力 入力内容で<br>マイページアカウント | 認 仮登録完了 ご本人様確認 本登録完了                                                                                                    |
| ログインID 🚲                 | ログインIDは、半角英数4文字以上20文字以内で入力してください。                                                                                                    |
| パスワード 👧                  | パスワードは、半角英数6文字以上50文字以内で入力してください。                                                                                                    |
| パスワード(確認) 👧              | ご確認のため、再度、パスワードの入力をお願いします。                                                                                                    |
| メールアドレス1 👪               | ご連絡可能なメールアドレスをご入力ください。<br>また、仮登録メールをお送りするメールアドレスとなります。<br>* 迷惑メール防止などのために、<br>ドメイン指定などのメール受信制限を利用されている場合、<br>以下のドメインからのメールが受信できるよう設定をお願いします。<br>ドメイン名: @kawaguchiko.ne.jp<br>* 一部の携帯メールアドレスでは<br>送信される本登録用のURLが開けない場合があります。<br>* 弊社プライバシーボリシーに準じて、<br>弊社からのお知らせなどに使用させていただく場合がございます。 |

「お客様番号」、「認証コード」は「マイページ認証コード通知書」に記載された内容を 入力します。

※「マイページ認証コード通知書」の発行については弊社までお問い合わせください。 「画像認証」は画面に表示されている文字を入力します。

| お客様番号(2828) | 「マイページ認証コード通知書」に記載されております『お客様番号』を入力してT<br>さい。 |
|-------------|-----------------------------------------------|
| 認証コード(多須)   |                                               |
| 画像認証 🕺      | <b>6749</b>                                   |
|             | 画面に表示されている数字をご入力ください。                         |

入力が終わりましたら【次へ】ボタンを押してください。

【入力内容確認】へ移動します。

内容が間違いないことを確認していただき、問題なければ【登録】ボタンを押します。

| マイページアカウント作成 | ê                    |
|--------------|----------------------|
| 内容入力入力内容確認   | 2 仮登録完了 ご本人様確認 本登録完了 |
| マイページアカウント   |                      |
| ログインID       | catvtaro             |
| パスワード        | *******              |
| メールアドレス1     | 256482010114         |
| ご契約者確認       |                      |
| お客様番号        | and the second       |
| 認証コード        | 1111 - 2222 - 3333   |
| 戻る           | 5219                 |

【**仮登録完了】**へ移動します。

先に登録されたメールアドレス宛に、アカウント認証用メールが送られます。 内容に従い、記載の URL より 24 時間以内にアカウント認証をお願いします。

|              | 宛に、アカウント認証用メールを送信しました。<br>以内にアカウント認証をお願いします。                                                                                                    |
|--------------|----------------------------------------------------------------------------------------------------|
| マイページアカウント作成 | ŧ                                                                                                    |
| 内容入力入力内容確認   | 認 仮登録完了 ご本人様確認 本登録完了                                                                                                    |
| マイページアカウント   |                                                                                                    |
| ログインID       | catvtaro                                                                                                    |
| パスワード        | *****                                                                                                    |
| メールアドレス1     | and the second second sec |
| ご契約者確認       |                                                                                                    |
| お客様番号        | 10000000                                                                                                    |
| 認証コード        | 1111 - 2222 - 3333                                                                                                    |
| 戻る           | 印刷                                                                                                    |

【アカウント認証用メール】

| 差出人 ケーブルテレビ河口湖 <mypage@kawaguchiko.ne.jp> 🔞</mypage@kawaguchiko.ne.jp> |
|------------------------------------------------------------------------|
| 宛先                                                                     |
| 件名 【ケーブルテレビ河口湖 マイページ】アカウント登録受付                                         |
| ケーブルテレビ河口湖マイページにご登録いただきありがとうございます。                                     |
| ご登録頂きましたアカウントを有効にするには、以下のURLをクリックして<br>アカウント認証を行ってください。                |
| <pre>https://mypage.kawaguchiko.ne.jp</pre>                            |

登録受付のメールにある URL をクリックすると、アカウントが認証されて本登録完了となります。 画面は、ログインページが表示され、【アカウントを認証しました。】の文言が表示されます。

| イベージでは、ご契約内容、                                   | ご請求明細の確認ができ;                                       | ます。<br>ン                              |
|-------------------------------------------------|----------------------------------------------------|---------------------------------------|
| <ご注意><br>マイページをひ<br>パスワード)<br>作成していない<br>の作成を行っ | ご利用いただく際には、マ<br>の作成が必要です。<br>い方は、「新規アカウント<br>て下さい。 | イベージアカウント(ログインID・<br>作成」より、マイページアカウント |
| マイページ                                           | ログインID                                             |                                       |
| アカウント                                           | パスワード                                              |                                       |
|                                                 | クリア                                                | ログイン                                  |
| 新規アカウン                                          | >卜作成                                               |                                       |

以上で、マイページアのカウント作成が完了となります。

# 3 ご契約内容参照

【ログイン後】左側メニューの【ご契約内容参照】より、以下のような画面が表示されます。

こちらの画面ではお客様のご契約内容、お支払い方法をご確認していただくことができます。

| 口湖有線テレビ放送有限会 | こ契約者様情報の確認                                                                                                    | 1年12<br>を行います。                                                                                         |  |
|--------------|----------------------------------------------------------------------------------------------------|----------------------------------------------------------------------------------------------------|--|
| 「契約內容參照      | お名前                                                                                                    | 河口湖有線テレビ放送有限会社                                                                                         |  |
| こ請求明細        | 件所                                                                                                    | ₹401-0201                                                                                              |  |
| インホイス(週格請求書) | <b>E</b> //                                                                                                    | 山利県 南都昭郡 富士河口湖町船津 3637                                                                                 |  |
| クレシットカート変更   |                                                                                                    |                                                                                                    |  |
|              | 電話番号                                                                                                    | 0555-72-1931                                                                                           |  |
|              | お支払い方法                                                                                                    |                                                                                                    |  |
|              | お支払い方法の確認を行                                                                                                    | ういます。                                                                                                  |  |
| 主意事項・ご利用規約   | ご請求番号                                                                                                    | 1                                                                                                    |  |
|              | お支払い方法                                                                                                    | クレジット                                                                                                  |  |
|              | カード信頼                                                                                                    |                                                                                                    |  |
|              | ご利用サービスの確認                                                                                                    | を行います。                                                                                                 |  |
|              | ご利用サービスの確認                                                                                                    | を行います。                                                                                                 |  |
|              | ご利用サービスの確認                                                                                                    | ご契約中のサードス                                                                                              |  |
|              | ご利用サービスの確認                                                                                                    | ご契約中のサービス                                                                                              |  |
|              | こ利用サービスの接続                                                                                                    | ど行います。<br>ご契約中のサービス                                                                                    |  |
|              | ご利用サービスの神経<br>(テレビ)<br>一般利用                                                                                                    | だ行います。<br>ご契約中のサービス                                                                                    |  |
|              | ご利用サービスの確認<br>[テレビ]<br>一般利用<br>【インターネット】                                                                                                    | ご契約中のサービス<br>ご契約中のサービス                                                                                 |  |
|              | ご利用サービスの確認<br>[テレビ]<br>一般利用<br>[インターネット]<br>LCNet 光300                                                                                                    | だけいます。<br>ご契約中のサービス<br>機器番号: == == == =                                                                |  |
|              | ご利用サービスの確認<br>[テレビ]<br>一般利用<br>[インターネット]<br>LCNet 光300<br>[ケーブルプラス電話]                                                                                                    | ご契約中のサービス<br>確認番号: <u> </u><br>#<br>#<br>#<br>#<br>#<br>#<br>#<br>#<br>#<br>#<br>#<br>#<br>#           |  |
|              | ご利用サービスの確認<br>「テレビ」<br>一般利用<br>【インターネット】<br>LCNet 光300<br>【ケーブルプラス電話】<br>ケーブルプラス電話                                                                                            | だけいます。<br>ご契約中のサービス<br>機器番号:                                                                           |  |
|              | ご利用サービスの確認<br>「テレビ」<br>一般利用<br>「インターネット」<br>しCNet 光300<br>「ケーブルブラス電話」<br>ケーブルブラス電話<br>ケーブルブラス電話                                                                               | た<br>た<br>で<br>数約中のサービス                                                                                |  |
|              | ご利用サービスの確認<br>「テレビ」<br>一般利用<br>【インターネット】<br>しCNet 光3 0 0<br>【ケーブルブラス電話】<br>ケーブルブラス電話<br>ケーブルブラス電話                                                                             | ご契約中のサービス<br>ご契約中のサービス<br>                                                                             |  |
|              | ご利用サービスの確認<br>[テレビ]<br>一般利用<br>[インターネット]<br>LCNet 光300<br>[ケーブルブラス電話]<br>ケーブルブラス電話<br>ケーブルブラス電話<br>ケーブルブラス電話<br>クーブルブラス電話                                                     | たがいます。<br>ご契約中のサービス<br>構設器等: manual manual<br>単語書 かいたいたい。<br>単語書 かいたいたい。<br>電話書 かいたいたい。<br>電話書 かいたいたい。 |  |
|              | ご利用サービスの確認<br>[テレビ]<br>一般利用<br>[インターネット]<br>LCNet 光300<br>[ケーブルブラス電話]<br>ケーブルブラス電話<br>ケーブルブラス電話<br>ケーブルブラス電話<br>(没務提供者) JCOM株式会社                                              | こで契約中のサービス                                                                                             |  |
|              | ご利用サービスの確認<br>「テレビ】<br>一般利用<br>【インターネット】<br>LCNet 光300<br>【クーブルブラス電話<br>ケーブルブラス電話<br>ケーブルブラス電話<br>ケーブルブラス電話<br>テーブルブラス電話<br>「ケーブルブラス電話<br>「なーブルブラス電話<br>「ない味味或会社<br>「100-0005 | とないます。<br>ご契約中のサービス<br>構設番号:                                                                           |  |

## 4 ご請求明細

左側メニューの【ご請求明細】を開いていただくと以下のような画面が表示されます。

さらに、赤枠内の一覧にあります【対象年月】を選択していただくと、月別明細が表示され

利用料金のお支払い内容をご確認していただけます。

また、【PDF ダウンロード】を押していただくと PDF ファイルとしてダウンロードも可能です。

| ktvtest       | 1000 1 L40<br>0000 2 2.00<br>0000 2 2.00<br>0000 4.00 | ご請求                                                                                                    | 明細                                                                                                    |                                                                                                    |                                                                                                    |            |
|---------------|-------------------------------------------------------|----------------------------------------------------------------------------------------------------|----------------------------------------------------------------------------------------------------|----------------------------------------------------------------------------------------------------|----------------------------------------------------------------------------------------------------|------------|
| 河口湖有線テレビ放送有限会 | 1444                                                  | - m / / /                                                                                                  | 7.7114                                                                                                    |                                                                                                    |                                                                                                    |            |
| ご契約内容参照       | ※ 直近の請                                                | 求分を含む道                                                                                                    | 過去最大12か月分のご利用料金                                                                                                    | を一覧で確認する。                                                                                                    | ことができます。                                                                                              |            |
| ご請求明細         | ※弊社締切                                                 | 日の請求金額                                                                                                    | 看を表示しております。                                                                                                    | ALU ( # 10)                                                                                                    |                                                                                                    |            |
| インボイス(適格請求書)  | よ問い合                                                  | やせ先はこ                                                                                                    | にませんので、弊性までの向い。<br>55。                                                                                                    | 日クセイにさい。                                                                                                    |                                                                                                    |            |
| フレジットカード変更    | ※ 每月10日                                               | 日が口座振替                                                                                                    | 日になります。土日及び休日の                                                                                                    | 場合は翌営業日に                                                                                                    | <b>なります。</b>                                                                                          |            |
| D・パスワード変更     | 表示期間                                                  | 2024年10                                                                                                    | 月~ 2023年11月                                                                                                    |                                                                                                    |                                                                                                    |            |
|               |                                                       |                                                                                                    |                                                                                                    |                                                                                                    |                                                                                                    |            |
| ップページ         | 対象年                                                   | 月                                                                                                    | 金額                                                                                                    | 対象年月                                                                                                    | 金額                                                                                                    | ĩ.         |
| E意事項・ご利用規約    | <u>2024年1</u>                                         | 10月                                                                                                    | 2,0491                                                                                                    | 2024年04月                                                                                                    |                                                                                                    | 3,04070    |
|               | <u>2024年(</u>                                         | 09月                                                                                                    | 30,064                                                                                                    | 2024年03月                                                                                                    |                                                                                                    | 10,45475   |
|               | 2024年(                                                | 08月                                                                                                    | 2,000                                                                                                    | 2024年02月                                                                                                    |                                                                                                    | 3,040%     |
|               | <u>2024年(</u>                                         | 07月                                                                                                    | 1,000                                                                                                    | 2024年01月                                                                                                    |                                                                                                    | 1,000      |
|               | 2024年(                                                | 16 E                                                                                                    | 100,000,000                                                                                                    | 2022/1120                                                                                                    |                                                                                                    | 1.000      |
|               | AVA ITS                                               |                                                                                                    | 10,000                                                                                                    | 2023年12月                                                                                                    |                                                                                                    | 1,00010    |
|               | 2024年(                                                | 15月                                                                                                    | 象年月:2024年10                                                                                                    | 2023年12月<br>2023年11月<br>月請求分                                                                                                    |                                                                                                    | 1,000      |
|               | 2024年(<br>2024年(<br>月別<br>ご請求先                        | 05月<br>明細 対<br>その他                                                                                         | 。<br>像年月:2024年10,                                                                                                    | 2023年11月<br>2023年11月<br>月請求分                                                                                                    | 16/052                                                                                                |            |
|               | 2024年(<br>月別<br>ご請求先                                  | 05月<br>明細 対<br>その他                                                                                         | 象年月:2024年10.<br>内訳                                                                                                    | 2023年12月<br>2023年11月<br>月請求分                                                                                                    | 調問業                                                                                                   | 金額<br>(税込) |
|               | 2024年0<br>月別<br>ご請求先                                  | 05月<br>明細 対<br>その他                                                                                         | 象年月:2024年10.<br>内訳                                                                                                    | 2023年11月<br>月請求分                                                                                                    | 調問等                                                                                                   | 金額<br>(税込) |
|               | 2024年0<br>月別<br>ご請求先                                  | 25月<br>明細 対<br>その他<br>ケ-ブルプラス語                                                                             | 象年月:2024年10.<br>内訳<br>認題本料                                                                                                    | 2023年12月<br>2023年11月<br>月請求分<br>20                                                                                                    | <b>政間等</b><br>24/09月利用分                                                                               | 金額<br>(税込) |
|               | 2024年0<br>月別<br>ご請求先                                  | 55月<br>明細 対<br>その他<br>ケーア・ルア・ラス語<br>ユニパー・ザルナーと                                                             | <b>余年月:2024年10</b> 。<br>内訳<br>認是本料<br>72科                                                                                                    | 2023年12月<br>2023年11月<br>月請求分<br>20<br>20<br>20<br>20<br>20<br>20                                                                               | <b>期間等</b><br>24/09月利用分<br>24/09月利用分                                                                  | 金額<br>(税込) |
|               | 2024年(<br>月別<br>ご請求先                                  | 35月<br>明細 対<br>その他<br>ターアルアゥス組<br>11パーサボーと<br>電話リレーー                                                       | 条年月:2024年10,<br>内訳<br>認基本料<br>:2利<br>サービス科                                                                                                    | 2023年11月<br><b>月請求分</b><br>20<br>20<br>20<br>20<br>20<br>20<br>20<br>20<br>20<br>20                                                            | 期間等<br>24/09月利用分<br>24/09月利用分<br>24/09月利用分                                                            | 金額<br>(税込) |
|               | 2024年(<br>月別)<br>ご請求先                                 | 25月<br>明細 対<br>その他<br>ターアルアラス組<br>ユニバーザルサーと<br>電話リレーー                                                      | 象年月:2024年10,<br>内訳<br>認基本料<br>*3利<br>サービス科                                                                                                    | 2023年11月<br><b>月請求分</b><br>203411月<br>2023年11月<br>2023年11月<br>2023年11月<br>2023年11月<br>2023年11月<br>2023年11月<br>2023年11月<br>2023年11月<br>2023年11月 | 期間等<br>24/09月利用分<br>24/09月利用分<br>24/09月利用分                                                            | 金額<br>(税込) |
|               | 2024年(<br>月別)<br>ご請求先                                 | 25月<br>15月<br>マーク・他<br>ケーア・ルア・フス和<br>ユニパー・サルナ・セート<br>中二、ルア・ラス和<br>ユニパー・サルナ・セート<br>ケーア・ルア・ラス和<br>クーア・ルア・ラス和 | 象年月:2024年10,<br>内訳 認思本料 *2利 サービス料 認思本料                                                                                                    | 2023年11月<br><b>月請求分</b><br>203<br>20<br>20<br>20<br>20<br>20<br>20<br>20                                                                       | 期間等<br>24/09月利用分<br>24/09月利用分<br>24/09月利用分<br>24/09月利用分                                               | 金額<br>(税込) |
|               | 2024年(<br>月別<br>ご請求先                                  | 15月 15月 15月 16日 一日 15日 15日 15日 15日 15日 15日 15日 15日 15日 15                                                  | 象年月:2024年10,<br>内訳 記述基本料 2.211 2.212 2.213 2.214 2.214 2.2 | 2023年12月<br>2023年11月<br>月請求分<br>20<br>20<br>20<br>20<br>20<br>20<br>20<br>20<br>20<br>20<br>20<br>20<br>20                                     | <b>期間等</b><br>24/09月利用分<br>24/09月利用分<br>24/09月利用分<br>24/09月利用分<br>24/09月利用分                           | 金額<br>(税込) |
|               | 2024年(<br>月別<br>ご請水先                                  |                                                                                                    | 象年月:2024年10,<br>内訳 防急本料 ご利 ごス料 サービス料 認基本料 ごス利 (34) (34)<                                                                                            | 2023年12月<br>2023年11月<br>月請求分<br>20<br>20<br>20<br>20<br>20<br>20<br>20<br>20<br>20<br>20<br>20<br>20<br>20                                     | <b>期間等</b><br>24/09月利用分<br>24/09月利用分<br>24/09月利用分<br>24/09月利用分<br>24/09月利用分<br>24/09月利用分<br>24/09月利用分 | 金額<br>(税込) |
|               | 2024年(<br>月別<br>ご請求先                                  |                                                                                                    | 象年月:2024年10,<br>内訳<br>内訳<br>認是本料<br>ウービス料<br>ジズ料<br>リービス料<br>(auおうち電話以外)<br>サービス料                                                                                                    | 2023年11月<br>月請求分<br>20<br>20<br>20<br>20<br>20<br>20<br>20<br>20<br>20<br>20                                                                   | <b>期間等</b><br>24/09月利用分<br>24/09月利用分<br>24/09月利用分<br>24/09月利用分<br>24/09月利用分<br>24/09月利用分<br>24/09月利用分 | 金額<br>(税込) |

PDFダウンロード

# 5 インボイス (適格請求書)

左側メニューの【インボイス(適格請求書)】を開いていただくと以下のような画面が表示されます。

赤枠内の一覧にあります【PDF ダウンロード】を押していただくと、【インボイス (適格請求書)】を PDF ファイルとして

ダウンロードすることができます。

また、一覧のチェックボックスにて任意の数を選択していただくと、一括でのダウンロードも可能となります。

| ktvtest<br>に湖有線テレビ放送有限会                       | Rec III                                 | インボー                                                       | イス (適格請求書)<br>>>ロードできます。                                                                                                    |                                                                         |
|-----------------------------------------------|-----------------------------------------|------------------------------------------------------------|----------------------------------------------------------------------------------------------------|-------------------------------------------------------------------------|
| 契約内容参照                                        | 必ずる                                     | う読みください                                                    |                                                                                                    |                                                                         |
| ンボイス(適格請求書)                                   | イン                                      | ボイス(適格請求書                                                  | :)は毎月上旬頃に更新されます。                                                                                                    |                                                                         |
| レジットカード変更<br>・・ パスワード変更<br>ップページ<br>意事項・ご利用規約 | 複数件<br>状態で<br>す。(-<br>※スマ<br>タイト<br>ます。 | のインボイスを一<br>画面下部の 「一招<br>一括ダウンロードに<br>ホ用画面では「一<br>ル行のチェックボ | 度にダウンロードされる場合は、ダウンロード<br>ダウンロード (zip)」 ボタンを押下すると、一<br>zip形式となるため、解凍してご使用ください。<br>括ダウンロード (zip)」 ボタンは表示されません<br>ックスをチェックすると、すべてのインボイス | したいインボイスにチェックを付けた<br>括でダウンロードすることができま<br>, )<br>い。<br>に一括でチェックを付けることができ |
|                                               | ಶ                                       | 請求年 202                                                    | 24年 ~                                                                                                    |                                                                         |
|                                               |                                         | 請求年月                                                       | 支払方法                                                                                                    |                                                                         |
|                                               |                                         | 2024年11月                                                   | クレジットカード                                                                                                    | PDF ダウンロード                                                              |
|                                               |                                         | 2024年10月                                                   | クレジットカード                                                                                                    | PDF ダウンロード                                                              |
|                                               |                                         | 2024年09月                                                   | クレジットカード                                                                                                    | PDF ダウンロード                                                              |
|                                               |                                         | 2024年08月                                                   | 口座振替                                                                                                    | PDF ダウンロード                                                              |
|                                               |                                         | 2024年07月                                                   | 口座振替                                                                                                    | PDF ダウンロード                                                              |
|                                               | D                                       | 2024年06月                                                   | 口座振替                                                                                                    | PDF ダウンロード                                                              |
|                                               |                                         | 2024年05月                                                   | 口座振替                                                                                                    | PDF ダウンロード                                                              |
|                                               |                                         | 2024年04月                                                   | 口座振替                                                                                                    | PDF ダウンロード                                                              |
|                                               | 0                                       | 2024年03月                                                   | 口座振替                                                                                                    | PDF ダウンロード                                                              |
|                                               |                                         | 2024年02月                                                   | 口座振替                                                                                                    | PDF ダウンロード                                                              |
|                                               |                                         |                                                            |                                                                                                    | Commission in the second second                                         |

# 6 クレジットカード変更

左側メニューの【クレジットカード変更】を開いていただくと、以下のような画面が表示されこちらの画面でクレジットカード

#### 変更を行います。

まず、赤枠内一覧にある変更をされたいカードを選択して【次へ】ボタンを押します。

| LCNet 光<br>インマン<br>ケーブルテレビ河口湖 |                |               |        | тор | x7947 様準 大きく |
|-------------------------------|----------------|---------------|--------|-----|--------------|
|                               | クレジットカード変更     |               |        |     |              |
| ご契約内容参照<br>ご請求明細              | 選択             | MAIZ · IZIE   | 完了     |     |              |
| インボイス(選格請求書)                  | 変更対象のカード       | 《情報選択         |        |     |              |
| クレジットカード変更                    | 変更対象となるクレジットカー | -ドの情報をご選択ください |        |     |              |
| ID・パスワード変更                    | No             | お支払い          | い方法 💩  |     |              |
| トップページ                        | 0 4 クレジット      |               | ayus . |     |              |
| 注意事項・ご利用規約                    | 53             |               |        |     | 次へ           |
|                               |                |               |        |     |              |

次に、変更するカード情報で間違いがないか確認後、【認証画面へ】ボタンを押します。

|                | 選択    | 確認・認調  | E         | 完了         |  |
|----------------|-------|--------|-----------|------------|--|
| 14.61          | 変更対象  | のカード情報 | ****      | 5 <b>4</b> |  |
| No             |       |        | a) ¥ 1()/ | //A        |  |
| <b>No</b><br>4 | クレジット | 100    |           | ~          |  |

変更されるクレジットカードの情報を入力していただきます。

注意事項に同意していただき、【クレジットカード情報入力】ボタンを押していただき入力します。

入力したカード番号に間違いがなければ【入力完了へ】ボタンを押してください。

| 選択                                                                                                    | 確認・認証                                                                                                    | 完了                                                                                                    |                                                                                                    |
|----------------------------------------------------------------------------------------------------|----------------------------------------------------------------------------------------------------|----------------------------------------------------------------------------------------------------|----------------------------------------------------------------------------------------------------|
| <ul> <li>取扱いクレジットカードはVISA、</li> <li>クレジットカードによるお支払は、</li> <li>クレジットカードによるお支払は</li> <li>お客様からの解約、変更等のお申、</li> <li>お客様からの指えされたクレジッ</li> <li>クレジットカード会社の判断によい</li> <li>クレジットカード会社の判断によい</li> <li>イレジットカード会社の判断によい</li> <li>イレジットカードによるお支払が</li> <li>(利用料総額のみの表示になりま、</li> <li>クレジットカードによるお支払がいいます。</li> </ul> | MASTER、JCB、アメリカン・コ<br>ケーブルテレビ・インターネット<br>「1回払い」のみとします。<br>し出がない限り、毎月継続の上、<br>トカードの会員資格を喪失された<br>の本手続きを解約されることがあ<br>皆は、ご利用カード会社の指定日<br>略行はできませんのでクレジット<br>す)<br>できなくなった時は料金滞納とな | にキスプレス、ダイナ・<br>・電話の工事および未<br>同様のお支払方法とな<br>場合、またはカード系<br>ります。<br>となり、請求書と領明<br>カード会社から届く明<br>・<br>りご契約サービスの提<br>トカード支払確認事項<br>カード会社が定める会 | -スの5種類です。<br>川用社会等に限ります。<br>シります。<br>川用代金の支払状況によっては、<br>「書は発行いたしません。<br>細でご確認ください。<br>供を停止させていただく場合がござ<br>」 <b>を確認のうえ、</b> |
| 次ペーシ以降で入力するクレジッ                                                                                                    | クレジットオ<br>「「報入オ                                                                                                    | 5-K                                                                                                    | 員規約に基づいて申し込ます。                                                                                                    |
| 次ペーシ以降で入力するクレジッ<br>ここから先のサイトは、外部サイト(グ<br>対扱いクレジットカードはVISA、MA:<br>なのページで上記5社以外のカード番号<br>上記5社以外のカードは取扱いできませ                                                                                                    | クレジットズ<br>クレジットズ<br>情報入す<br>シレジット窓証システム)へリンク<br>STER、JCB、アメリカン・エキン<br>きん力するとエラーとなります<br>さんので、ご注意ください。                                                                          | ロード<br>ロレます。<br>スプレス、ダイナース(                                                                                                    | 員規約に基づいて申し込ます。<br>□5種類です。                                                                                                  |
| 次ペーシ以降で入力するクレジッ<br>ここから先のサイトは、外部サイト(グ<br>成扱いクレジットカードはVISA、MA<br>次のページで上記5社以外のカード番号<br>上記5社以外のカードは取扱いできませ<br>入力したカード番号                                                                                                    | クレジット認証システム)ヘリンク<br>たジット認証システム)ヘリンク<br>STER、JCB、アメリカン・エキジ<br>きな入力するとエラーとなります<br>さんので、ご注意ください。                                                                                  | ウード<br>ウ<br>いします。<br>スプレス、ダイナース(                                                                                                    | <b>員規約に基づいて申し込ます。</b><br>D5種類です。<br>・                                                                                      |
| 次ペーシ以降で入力するクレジッ<br>ここから先のサイトは、外部サイト(グ<br>取扱いクレジットカードはVISA、MAI<br>次のページで上記5社以外のカード番号<br>上記5社以外のカードは取扱いできませ<br>入力したカード番号にお間違いが無け<br>クレジットカードを入力し直す場合は<br>い。                                                                                                    | クレジットオ<br>情報入す<br>なレジット認証システム)ヘリンク<br>STER、JCB、アメリカン・エキス<br>きた入力するとエラーとなります<br>さんので、ご注意ください。<br>れば「入力完了へ」ボタンを押し<br>「クレジットカード情報入力」オ                                             | ロード<br>ロします。<br>スプレス、ダイナース(<br>。<br>、<br>、<br>て下さい。<br>ペタンを押して、再度(                                                                       | 員規約に基づいて申し込ます。<br>D5種類です。<br>フレジットカード情報を入力して下さ                                                                             |

| 鍵を行う場合は、下記の                         | 必要項目(*)に入力をして「次へ」ボタンを押してください。                                                                                                    |                                    |
|-------------------------------------|----------------------------------------------------------------------------------------------------|------------------------------------|
| お客様情報                               |                                                                                                    | 力一ド番号 Card Number                  |
| お客様コード                              | teresting of the second second s | 1234 5678 9012 3456                |
| お名前                                 | 100.000                                                                                                    |                                    |
| 取引番号                                |                                                                                                    | 有効期限 Evolution                     |
| 取引日付                                | Automatica                                                                                                    |                                    |
| クレンットカード番号*<br>クレジットカード番号*<br>有効期限* | 1982<br>ポリイブン()は入力しないてくだきい、<br>「月ッノ (一年)                                                                                                    | セキュリティコード CVC/CVV <b>?</b><br>●●●● |
| 認証情報<br>セキュリティコード・                  | アレジットカートの州の相差を進行してくたさい                                                                                                    | 次へ NEXT                            |
|                                     | ※カード裏面の3倍(又は4行)の数値を入力してください。                                                                                                    | Sony Payment Services Inc.         |

入力した内容が問題なければお支払い方法の変更手続きが終了し、変更完了画面が表示されます。

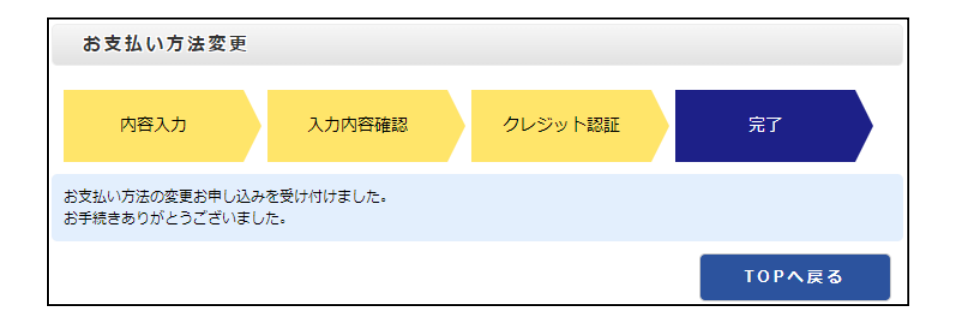

## 7 ID・パスワード変更

左側メニューの【ID・パスワード変更】を開いていただくと以下のような画面が表示され、

ID・パスワード変更が行えます。

まず、【変更】ボタンを押していただきます。

| ktvtest<br>河口湖有線テレビ放送有限会   | マイページアフ      | カウント設定<br><sup>設定を行います。</sup>     |                      |
|----------------------------|--------------|-----------------------------------|----------------------|
| ご契約内容参照<br>ご請求明細           | マイページアカウント情報 | E                                 |                      |
| インボイス(適格請求書)<br>クレジットカード変更 | ログインID       | catvtaro                          |                      |
| ID・パスワード変更                 | ログインパスワード    | *****                             |                      |
| トッブページ                     | メールアドレス1     | お知らせの通知<br>キャンペーンの通知<br>請求更所のお知らせ | 希望する<br>希望する<br>希望する |
|                            | メールアドレス2     | 未設定                               |                      |

次に【マイページアカウント情報変更】画面にて、【ログイン ID】【ログインパスワード】

【メールアドレス】【通知の設定】を変更できます。

| 内容入力 入         | 力内容確認                            | 完了                             |
|----------------|----------------------------------|--------------------------------|
| ログインID 🗞       | catvtaro                         |                                |
|                | ロクインIDは、半角英数4文字                  | 以上20文字以内で人力してください。             |
| ログインパスワード      |                                  |                                |
|                | 変更希望の新パスワードを入力<br>パスワードは、半角英数6文字 | 1してください。<br>以上50文字以内で入力してください。 |
| ログインパスワード(確認用) |                                  |                                |
|                | ご確認のため、再度、パスワー                   | ・ドの入力をお願いします。                  |
| メールアドレス1 📷     | (where proved as a               |                                |
|                | ※ 弊社プライバシーポリシー(                  | こ準じて、                          |
|                | 弊社からのお知らせなどに使                    | 使用させていただく場合がございます。             |
|                | お知らせの通知:                         | ●希望する ○希望しない                   |
|                | キャンペーンの通知:                       | ●希望する ○希望しない                   |
|                | 請求更新の通知:                         | ●希望する ○希望しない                   |
| メールアドレス2       |                                  |                                |
|                | ※ 弊社プライバシーポリシー(<br>弊社からのお知らせなどに使 | こ準じて、<br>吏用させていただく場合がございます。    |
|                | お知らせの通知:                         | ○希望する ⑧希望しない                   |
|                | キャンペーンの通知:                       | ○希望する ●希望しない                   |
|                | 請求更新の通知:                         | ○希望する ◎希望しない                   |
|                |                                  | C. Mena                        |

【マイページアカウント情報変更 – 入力内容確認】画面にて、変更内容を確認していただき、

問題なければ【変更】ボタンを押します。

| マイページアカウント情報 | <b>资</b> 更 |      |
|--------------|------------|------|
| 内容入力入入       | 力内容確認 完了   |      |
| ログインID       | catvtaro   |      |
| ログインパスワード    | ****       |      |
| メールアドレス1     |            |      |
|              | お知らせの通知    | 希望する |
|              | キャンペーンの通知  | 希望する |
|              | 請求更新のお知らせ  | 希望する |
| メールアドレス2     | 未設定        | _    |
| 戻る           |            | 変更   |

【変更】ボタンを押した後、【マイページアカウント情報変更 - 完了】画面に移り、

【マイページアカウント情報を変更しました。】と表示されるので変更完了となります。

|              | 変更しました。                           |                      |
|--------------|-----------------------------------|----------------------|
| マイページアカウント情報 | 發更                                |                      |
| 内容入力 入       | 力内容確認 完了                          |                      |
| ログインID       | catvtaro                          |                      |
| ログインパスワード    | *****                             |                      |
| メールアドレス1     | お知らせの通知<br>キャンペーンの通知<br>請求更新のお知らせ | 希望する<br>希望する<br>希望する |
| メールアドレス2     | 未設定                               |                      |
| 戻る           |                                   |                      |

8 パスワード忘れた場合

マイページのログイン画面の【パスワードを忘れた場合】を押します。

| トップページ     | マイページでは、ご契約内容、ご                                       | 請求明細の確認ができ                                     | ます。                      | TOP               |
|------------|-------------------------------------------------------|------------------------------------------------|--------------------------|-------------------|
| 注意事項・ご利用規約 |                                                       | イページログイ                                        | ン                        |                   |
|            | <ご注意><br>マイページをご利<br>パスワード)の代<br>作成していないた<br>の作成を行って下 | 別用いただく際には、マ<br>F成が必要です。<br>5は、「新規アカウント<br>ごさい。 | マイページアカウント<br>作成」より、マイペー | ログインID・<br>ジアカウント |
|            | マイページ<br>アカウント                                        | ログインID<br>パスワード                                |                          |                   |
|            |                                                       | <i><b>クリア</b></i>                              | ログイン                     |                   |
|            | 新規アカウント                                               | 作成                                             |                          |                   |

こちらの【パスワード再発行】画面にて、【ログイン ID】を入力していただき

【送信】ボタンを押していただくと、登録されたメールアドレス宛に再発行されたパスワードが

送付されます。

※ログイン ID はメールアドレスではありません。お客様で設定された ID になります。

| パスワード再発行                                                          |       |
|-------------------------------------------------------------------|-------|
| ログインIDを入力し、送信ボタンを押してください。<br>ご登録されているメールアドレス宛に、パスワード再発行ページへのURLを送 | 言します。 |
| ログインID 📷                                                          |       |
|                                                                   | 送信    |

### 9 マイページアカウントの削除

左側メニューの【ID・パスワード変更】を開いていただくと、以下のような画面が表示され、画面下の【マイページアカウント

の削除はこちら】を押していただきます。

| khatet                     | マイページア       | カウント設定               |              |
|----------------------------|--------------|----------------------|--------------|
| Rtvtest<br>河口湖有線テレビ放送有限会   | マイページアカウントの  | 設定を行います。             |              |
| ご契約内容参照<br>ご請求明細           | マイページアカウント情報 | β.                   |              |
| インボイス(適格請求書)<br>クレジットカード変更 | ログインID       | catvtaro             |              |
| ID・パスワード変更                 | ログインパスワード    | ******               |              |
| トップページ                     | メールアドレス1     | お知らせの通知<br>請求更新のお知らせ | 希望する<br>希望する |
| 注意事項・ご利用規約                 | メールアドレス2     | 未設定                  |              |
|                            |              |                      | 変更           |

アカウントの削除のページへ移ります。

【アカウント削除】ボタンを押していただくとアカウントの削除を行えます。

| アカウントの削除について              |                      |
|---------------------------|----------------------|
|                           |                      |
| アカウント情報を削除すると、現在登録しているメール | アドレスなどの設定はすべて削除されます。 |
| 削除後は、マイページにログインできません。     |                      |
| 削除後にマイページを使用したい場合は、再度アカウン | ットの登録を行う必要があります。<br> |
|                           |                      |
| EZ                        | アカウント剤除              |

【アカウント情報を削除してもよろしいですか?】とメッセージが表示されます。

問題なければ【OK】を、削除をしたくない場合は【キャンセル】を押してください。

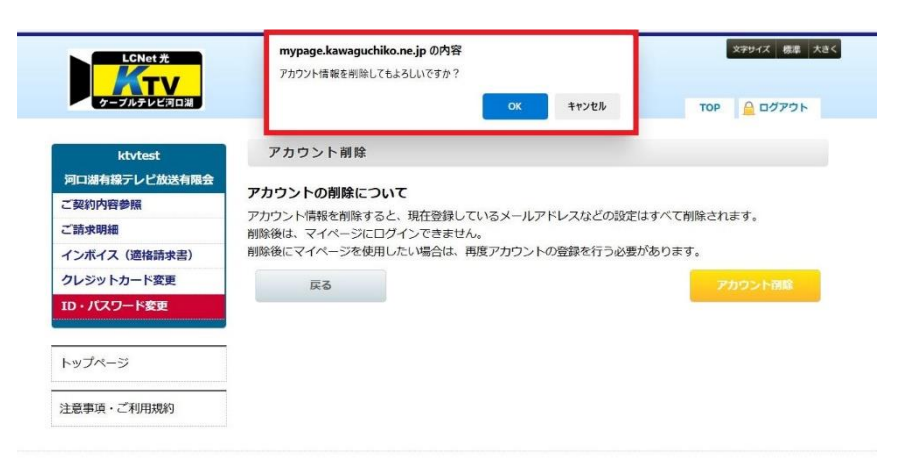

操作についてのお問い合わせ 河口湖有線テレビ放送 有限会社 電話番号:0555-72-1931 メールアドレス:ktv\_info@kawaguchiko.ne.jp